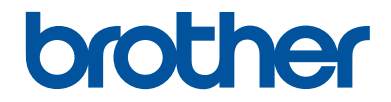

# 기본 설명서 일반적인 기능 설명

# MFC-J3530DW

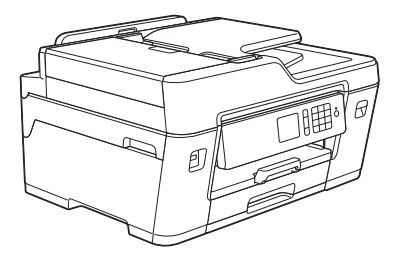

브라더 제품 옆에 기본 설명서를 두고 참조하여 주시기 바랍니다.

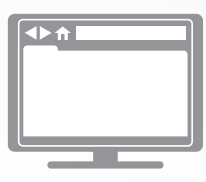

온라인 사용자 설명서 이 기본 설명서 는 브라더 제품의 안내와 정보를 포함하고 있습니다. 더 많은 정보는 온라인 사용자 설명서를 참조하여 주시기 바랍니다. solutions.brother.com/manuals

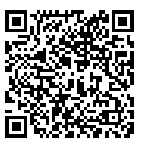

# 사용자 가이드 및 찾을 위치

| 설명서                                       | 내용                                                                                                    | 찾을 위치                       |
|-------------------------------------------|----------------------------------------------------------------------------------------------------|-----------------------------|
| 제품 안전 가이드                                 | 먼저 이 가이드를 읽어주십시오. 제품을 설<br>정하기 전에 안전 지침을 읽어주십시오. 이<br>가이드에서 상표 및 법적 제한 사항을 참조<br>하십시오.                                              | 출력본/상자 안                    |
| 빠른 설정 가이드                                 | 사용 중인 운영 체제와 연결 유형에 따른 제<br>품 설정 및 드라이버/소프트웨어 설치를 위<br>해 이 지침을 따르십시오.                                                               | 출력본/상자 안                    |
| 기본 설명서                                    | 기초적인 PC 인쇄, 다이렉트 인쇄, 스캔,<br>복사 및 팩스 조작법 및 기초적인 제품 유지<br>보수에 대해 배웁니다. 문제 해결 요령을 참<br>조하십시오.                                          | 출력본/상자 안                    |
| 온라인 사용자 설명서                               | 이 가이드에는 <i>기본 가이드</i> 의 추가적인 내<br>용이 포함되어 있습니다.                                                                                     | Brother 솔루션 센터 <sup>1</sup> |
|                                           | PC 인쇄, 다이렉트 인쇄, 스캔, 복사, 팩스,<br>인터넷 서비스, 모바일 기능 및 Brother<br>ControlCenter 조작법에 대한 정보 외의 유<br>용한 정보에는 네트워크에서 제품을 사용하<br>는 방법이 포함됩니다. |                             |
| Brother iPrint&Scan의<br>모바일 인쇄/스캔 가이<br>드 | 이 가이드에서는 Wi-Fi <sup>®</sup> 네트워크에 연결<br>된 경우 모바일 장치에서 인쇄하고 Brother<br>제품에서 모바일 장치로 스캔하는 데 유용<br>한 정보를 제공합니다.                        |                             |

<sup>1</sup> <u>solutions.brother.com/manuals</u>를 참조하십시오.

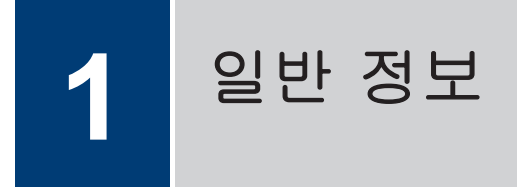

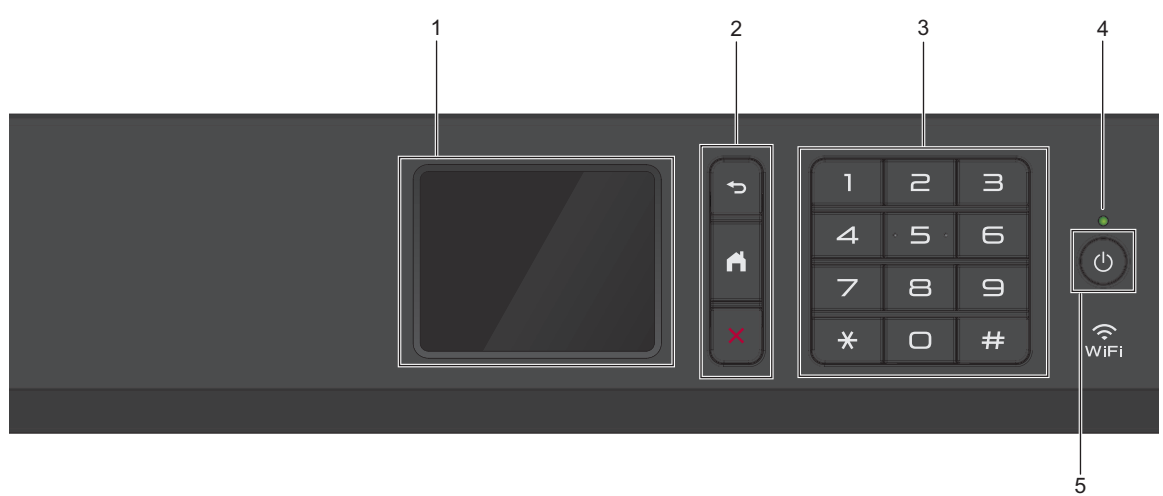

1. 터치스크린 액정 디스플레이(LCD)

터치스크린을 눌러 메뉴와 옵션에 액세스합니다. 제어판의 각도를 올려서 조정합니다.

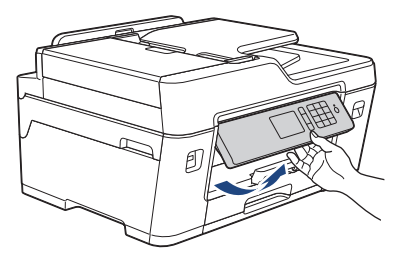

2. 메뉴 버튼

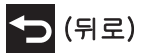

이전 메뉴로 돌아가려면 누릅니다.

(홈)

홈 화면으로 돌아가려면 누릅니다.

(취소)

작동을 취소하려면 누릅니다.

3. 다이얼 패드

전화/팩스 번호와 매수를 입력하려면 숫자를 누릅니다.

#### 4. LED 전원 인디케이터

제품의 전원 상태에 따라서 LED가 점등됩니다. 제품이 절전 모드일 때는 LED가 깜빡입니다.

#### 5. 🕐 전원 켜기/끄기

이를 누르면 제품이 켜집니다.

이를 길게 누르면 제품이 꺼집니다. 터치스크린에 [시스템 종료 중]이 표시되고 몇 초간 켜져 있다가 꺼집니다. 외선 전화나 TAD를 연결한 경우 항상 사용할 수 있습니다.

●를 사용하여 제품을 끈 경우 주기적으로 프린트 헤드를 청소하여 인쇄 품질을 유지하십시
 오. 프린트 헤드 수명을 늘리고 잉크 효율성을 높이며 인쇄 품질을 유지하려면 항상 제품을 전원에 연결된 상태로 유지해야 합니다.

NO μ 0거 Ю

# 터치스크린 LCD 개요

◀또는 ▶을 눌러 액세스할 수 있는 세 가지 홈 화면이 있습니다.

홈 화면에서 바로 가기, Wi-Fi 설정, 설정 및 잉크 잔량 화면에 액세스할 수 있습니다.

홈 화면 1

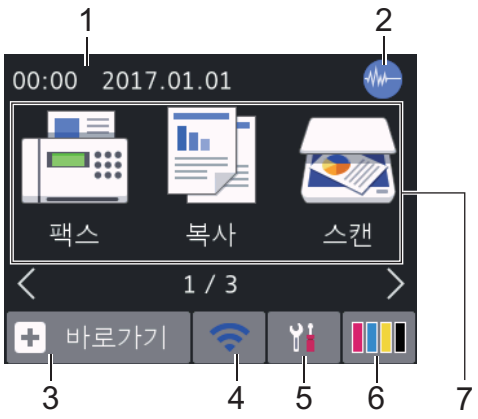

이 화면에는 공전 상태일 때의 제품 상태를 보 여 줍니다. 이 홈 화면을 대기 모드 화면이라 고도 합니다. 표시되면 제품이 다음 명령을 수 행할 준비를 마쳤다는 의미입니다.

홈 화면 1에서는 [팩스], [복사] 및 [스캔] 작업에 액세스할 수 있습니다.

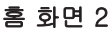

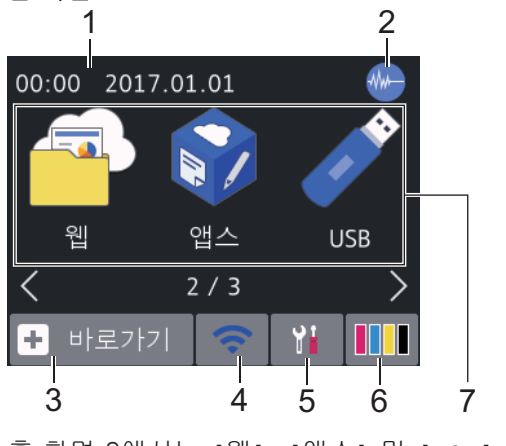

홈 화면 2에서는 [웹], [앱스] 및 [USB] 작 업에 액세스할 수 있습니다.

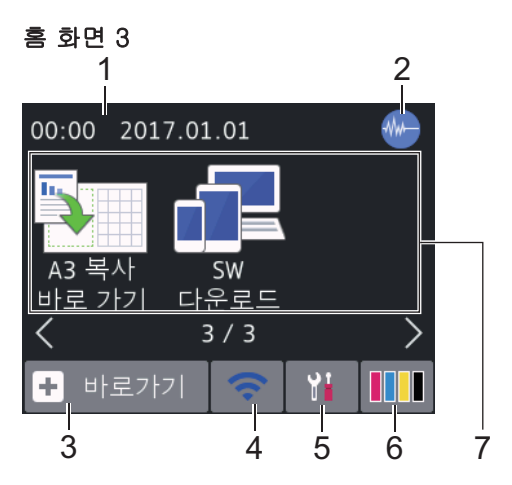

홈 화면 3에서는 [A3 복사바로 가기] 및 [SW다운로드] 작업 등 추가 기능에 액세스할 수 있습니다.

#### 1. 날짜 및 시간

제품에 설정된 날짜 및 시간을 표시합니 다.

### 2. 🐠 저소음 모드

이 아이콘은 [저소음모드] 설정을 [설정] 으로 설정할 때 표시됩니다.

정숙 모드 설정으로 인쇄 소음을 줄일 수 있습니다. 정숙 모드를 켜면 인쇄 속도가 느려집니다.

### 3. 🛨 [바로가기]

팩스 송신, 복사, 스캔 및 웹 연결 및 앱 서 비스 같은 자주 사용하는 기능의 바로 가 기를 만듭니다.

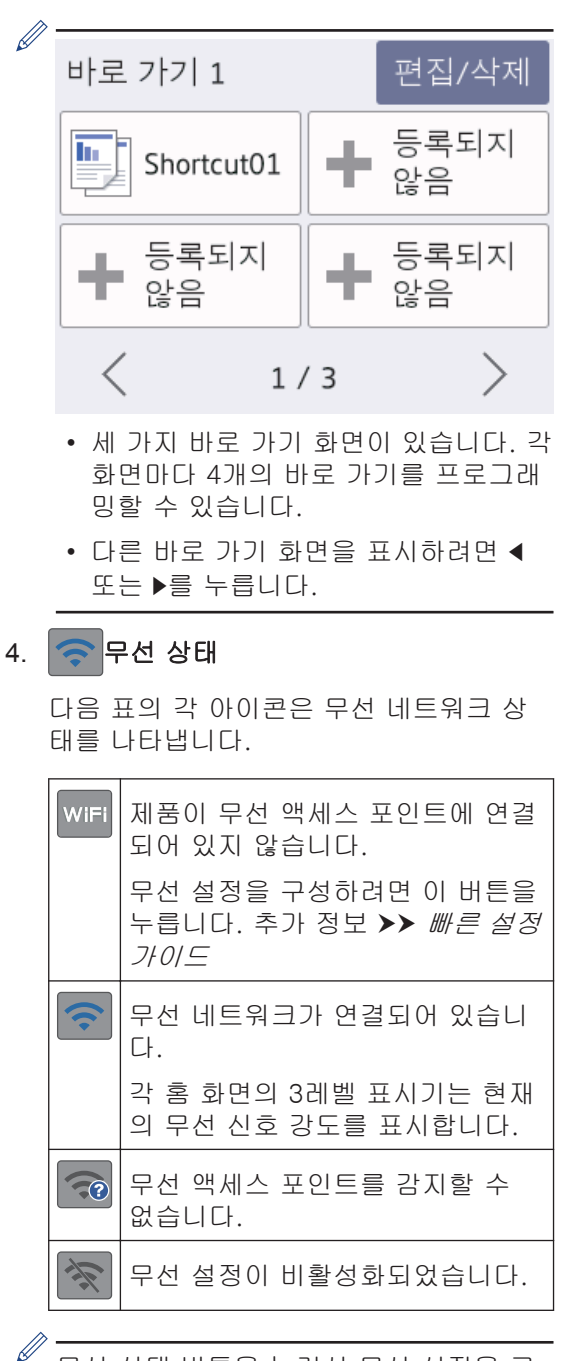

무선 상태 버튼을 눌러서 무선 설정을 구 성할 수 있습니다.

#### 5. 🎦 [설정]

[설정] 메뉴에 액세스하려면 누릅니다.

6. [] [잉크]

사용 가능한 잉크 잔량을 표시합니다. [잉 크] 메뉴에 액세스하려면 누릅니다.

잉크 카트리지 수명이 다되었거나 잉크 카 트리지에 문제가 있으면 잉크 색상에 오류 아이콘이 표시됩니다.

- 7. 모드:
   [팩스]
   팩스 모드에 액세스하려면 누릅니다.
  - 📑 [복사]

복사 모드에 액세스하려면 누릅니다.

• <u>र</u> [스캔]

스캔 모드에 액세스하려면 누릅니다.

• 🥋 [웹]

Brother 제품을 인터넷 서비스에 연결 하려면 누릅니다.

추가 정보 >> *온라인 사용자 설명서* 

[앱스]

Brother 제품을 Brother Apps 서비스에 연결하려면 누릅니다.

- 추가 정보 >> *온라인 사용자 설명서*
- 🖋 [USB]

[USB] 메뉴에 액세스하려면 누릅니다.

• 🛐 [A3 복사바로 가기]

이 사전 설정 메뉴를 사용하여 A3 또는 Ledger 크기 용지에 복사하려면 누릅니 다.

• 🔂 [SW다운로드]

모바일 장치 및 컴퓨터 다운로드 및 설 치에 대한 정보를 표시하려면 누릅니 다. 일반 정보

8. [저장된 팩스:]

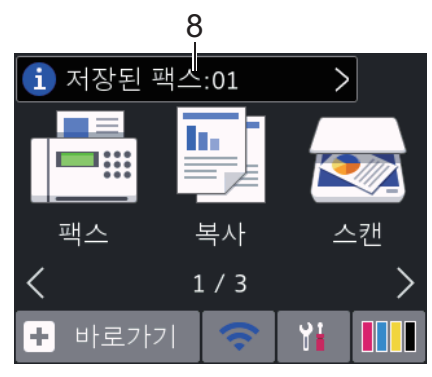

[저장된 팩스]에는 제품 메모리에 보관된 수신 팩스 수가 표시됩니다.

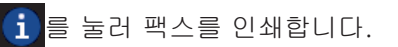

9. [새 팩스:]

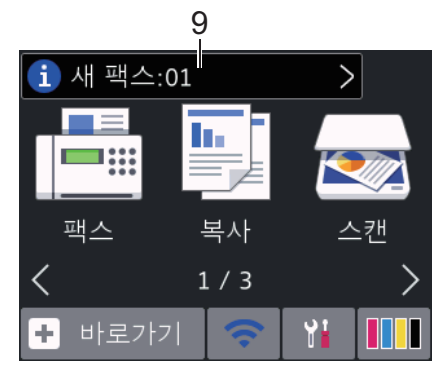

[팩스미리보기]가 [설정]으로 설정된 경 우 [새 팩스]에 수신되어 메모리에 저장 된 새 팩스 수가 표시됩니다.

터치스크린에서 팩스를 보려면 [i]를 누 릅니다.

다양한 용지 크기(예를 들어 A4 데이터 페 이지 및 A3 데이터 페이지)가 포함된 팩스 를 수신하는 경우 제품에서 각 페이지 크 기에 대한 파일을 만들어 저장할 수 있기 때문에 터치스크린에 둘 이상의 팩스 작 업이 수신되었다고 표시될 수 있습니다.

10. 경고 아이콘

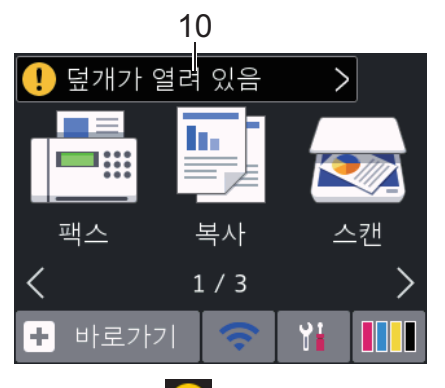

경고 아이콘 <u>()</u>은 오류 또는 유지보수 메 시지가 있을 때 나타납니다. 상세 메시지 를 보려면 <u>()</u>를 누른 다음 <mark>X</mark>를 눌러 대 기 모드로 돌아갑니다.

### 중요

펜이나 스타일러스와 같은 날카로운 물건으로 LCD를 누르지 마십시오. 제품이 손상될 수 있 습니다.

- 본 제품은 ARPHIC TECHNOLOGY CO.,LTD.의 글꼴을 적용합니다.
  - 전원 코드를 꽂거나 제품을 켠 직후에 LCD를 만지지 마십시오. 그러면 오류 가 발생할 수 있습니다.

Brother의 새 정보

[Brother의 메시지] 및 [펌웨어 자동 확 인] 등 알림 설정이 [설정]으로 설정된 경우 Brother의 새 정보가 정보 표시줄에 나타납니 다.

세부 정보를 보려면 🚺를 누릅니다.

인터넷에 연결되어 있어야 하며 데이터 요금이 부과될 수 있습니다.

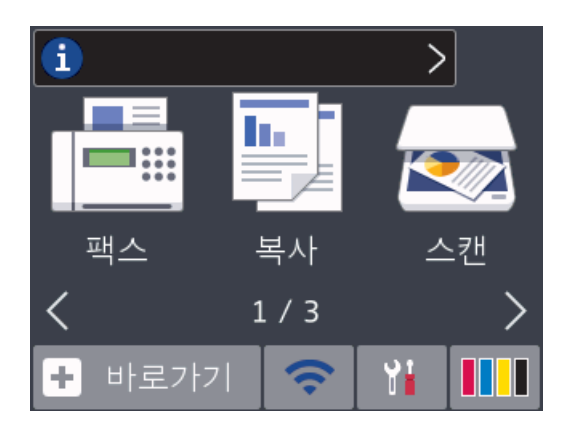

# Brother Utilities 액세스 (Windows<sup>®</sup>)

Brother Utilities는 사용자의 컴퓨터에 설치된 모든 Brother 응용 프로그램에 편리하게 액세 스할 수 있는 응용 프로그램 시작 관리자입니 다.

다음 중 하나를 수행하십시오. 1 • Windows Vista<sup>®</sup> 및 Windows<sup>®</sup> 7 🌄 (시작) > 모든 프로그램 > Brother > Brother Utilities를 클릭합 니다. Windows<sup>®</sup> 8 화면이나 바탕 화면에서 🎘 (Brother Utilities)를 누르거나 클릭합 니다.시작 • Windows<sup>®</sup> 8.1 마우스를 시작 화면 왼쪽 하단 모서리 로 이동하고 🚺를 클릭합니다(터치 기반 장치를 사용하는 경우 시작 화면 하단에서 위로 스크롤하여 앱 화면으 로 이동). 화면이 나타나면 🛜 🗍 (Brother Utilities)를 누르거나 클릭합니다.앱 Windows<sup>®</sup> 10 > 앱 모두 보기 > Brother > Brother Utilities을 클릭합니다.

2 제품을 선택합니다.

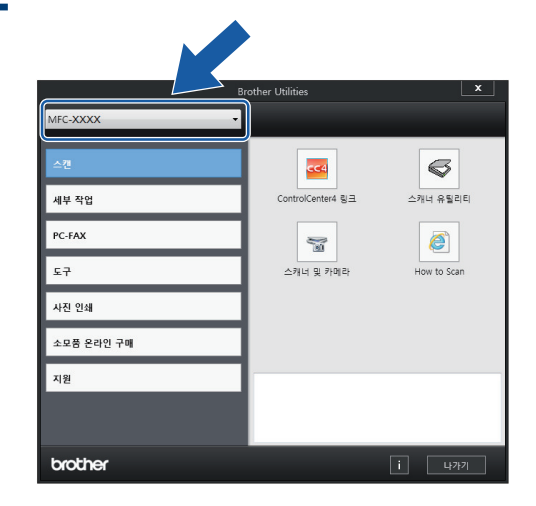

**1** 일반 정보

- 3 사용할 기능을 선택합니다.
- Brother 소프트웨어 및 드라이 버 설치 제거(Windows<sup>®</sup>)
- 1 💦 (Brother Utilities)를 시작합니다.
- 2 드롭다운 목록을 클릭한 다음 구입하신 모델 이름을 아직 선택하지 않았으면 선 택합니다. 왼쪽 탐색 표시줄에서 도구를 클릭한 다음 제거를 클릭합니다. 대화 상자의 안내에 따라 소프트웨어 및 드라이버를 설치 제거합니다.

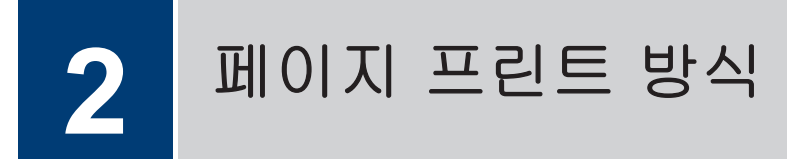

용지 공급

Ø

1 다음과 같이 용지함에 용지를 넣습니다.

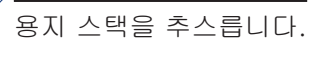

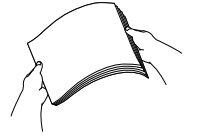

용지 크기가 용지를 넣는 방향을 결정합니다.

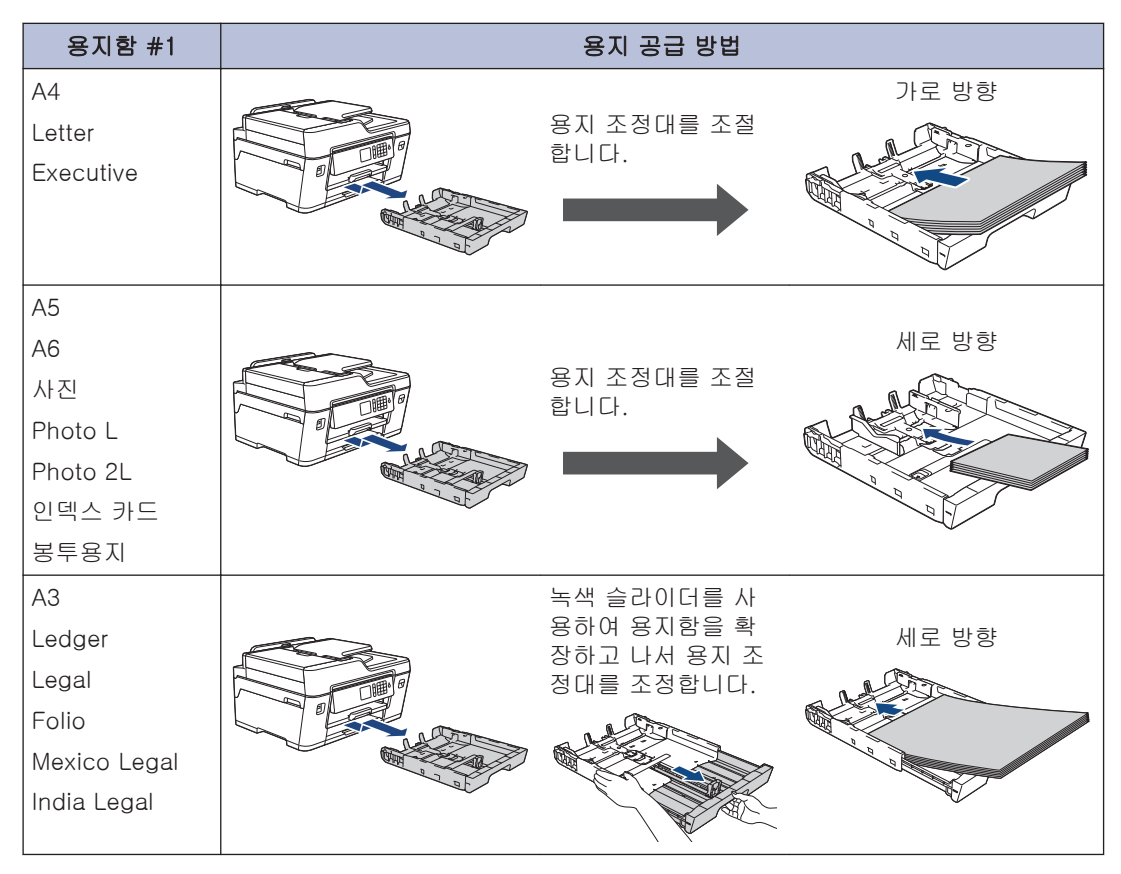

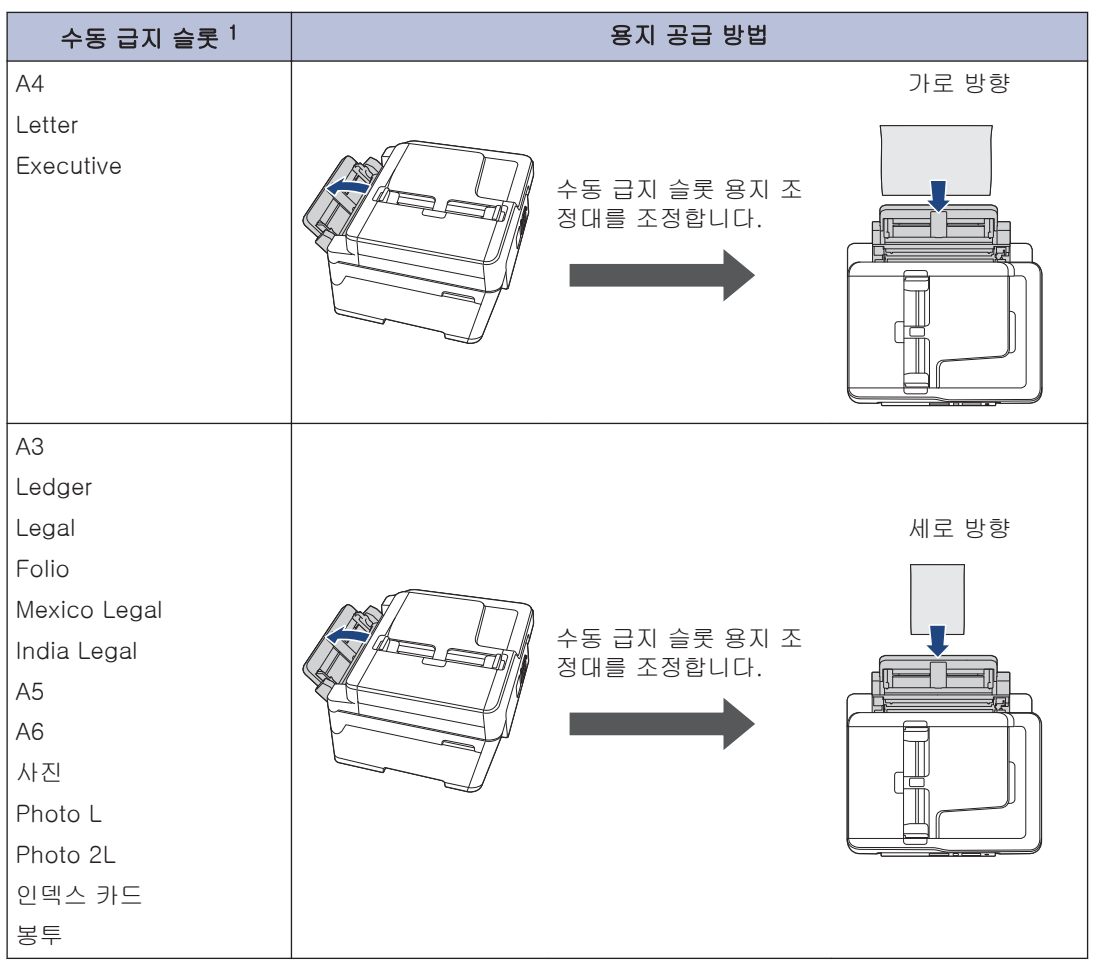

1 수동 급지 슬롯에는 한 번에 한 장의 용지만 넣을 수 있습니다. 추가 정보 ▶▶ 온라인 사용자 설명서: 용지 적재

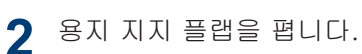

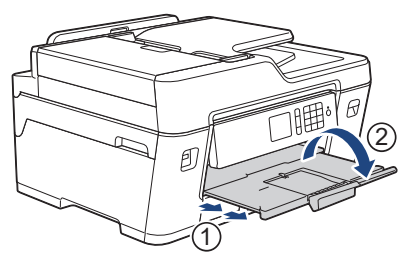

3 필요할 경우 제품의 메뉴에서 용지 크기 설정을 변경합니다.

9

N

페이지 프린트

0<del>₽</del> 」と

# 문서 적재

### 자동 문서 급지장치(ADF)에 문서를 넣습니다.

- ◀ 공기를 불어 넣어 페이지를 잘 펼칩니다.
- **2** 용지 가이드(1)를 문서 크기에 맞춰 조정 합니다.

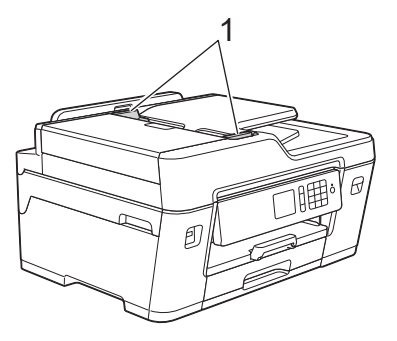

3 문서가 급지 롤러에 닿은 느낌이 들고 제 품에서 신호음이 울릴 때까지 그림과 같 이 ADF에 문서를 문서면을 위로 향하게 놓습니다.

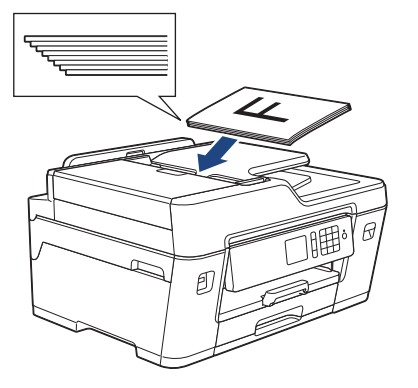

스캐너 유리에 문서 적재

◀ 문서 커버를 들어올립니다.

2 화살표에 맞추어 문서면이 아래를 향하 도록 하여 스캐너 유리 왼쪽 상단 구석에 배치합니다.

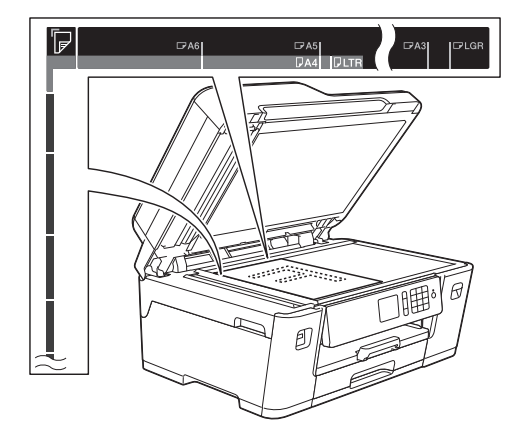

3 문서 커버를 닫습니다.

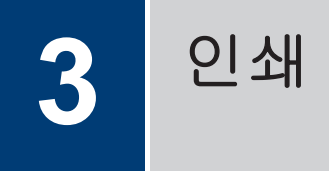

# 컴퓨터에서 인쇄

인쇄 조작을 시도하기 전에 다음을 먼저 확 인하십시오.

- Brother 소프트웨어와 드라이버를 설치 했는지 확인하십시오.
- USB 또는 네트워크 케이블 사용자의 경 우: 인터케이스 케이블이 올바르게 삽입 되었는지 확인합니다.

### 문서 인쇄(Windows<sup>®</sup>)

- 1 응용 프로그램에서 인쇄 명령을 선택합 니다.
- **2** Brother MFC-XXXX Printer를 선택합니 다(여기서 XXXX는 모델 이름).
- 3 인쇄를 클릭합니다.
- 신쇄 작업을 완료합니다.

### 문서 인쇄(Macintosh)

- 1 Apple TextEdit와 같은 응용 프로그램에 서 파일 메뉴를 클릭한 다음 프린트를 선 택합니다.
- 2 Brother MFC-XXXX를 선택합니다(여기 서 XXXX는 모델 이름).
- **3 프린트**를 클릭합니다.

▲ 인쇄 작업을 완료합니다.

### 다양한 인쇄

다양한 인쇄 기능을 사용하려면 인쇄 속성이 나 기본 설정 버튼을 클릭하여 프린터 설정을 변경합니다.

#### 용지 양면에 자동 인쇄

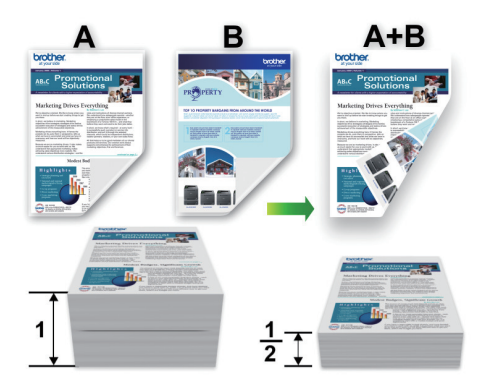

#### 용지의 단면에 두 페이지 이상 인쇄(N in 1)

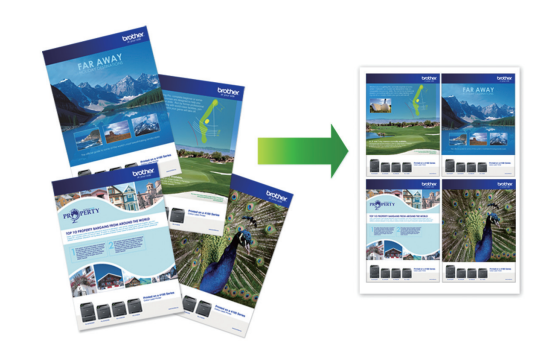

Windows<sup>®</sup>의 경우: 추가 정보 ➤> *온라인 사용자 설명서: 컴퓨터 에서 인쇄(Windows<sup>®</sup>)* Macintosh의 경우: 추가 정보 ➤> *온라인 사용자 설명서: 컴퓨터 에서 인쇄(Macintosh)* 

### USB 플래시 드라이브에 서 사진 직접 인쇄

### USB 플래시 드라이브에서 사 진 미리보기 및 인쇄

사진을 인쇄하기 전에 LCD에서 미리 봅니다. USB 플래시 드라이브에 저장된 이미지를 인 쇄합니다.

1 USB 슬롯에 USB 플래시 드라이브를 꽂 습니다.

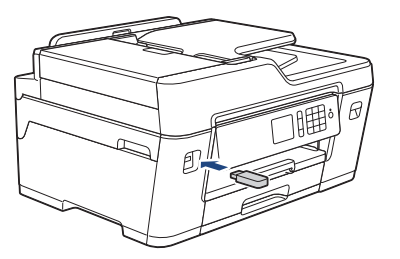

- 2 [JPEG 인쇄] > [파일 선택]를 누릅니 다.
- 3 ◀또는 ▶을 눌러 인쇄할 사진을 표시하고 누릅니다.

모든 사진을 인쇄하려면 [모두인쇄]을 누 른 다음 [예]를 눌러서 확인합니다.

- 4 × 01 를 눌러 터치스크린에 키보드를 표시한 다음, 터치스크린 키보드를 사용 하여 매수를 입력합니다. [OK]을 누릅니다.
  터치스크린에서 [-] 또는 [+]를 누르거나 다이얼 패드 번호를 사용할 수도 있습니다.
  5 [OK]를 누릅니다.
  6 인쇄할 사진을 모두 선택할 때까지 및 마지막 3개 단계를 반복합니다.
- **7** [OK]를 누릅니다.

8 표시된 옵션 목록을 읽고 확인합니다.

 9 인쇄 설정을 변경하려면 [인쇄 설정]을 누릅니다.
 완료되면 [OK1를 누릅니다.

10 [시작]를 누릅니다.

### 인쇄 설정 개요

변경하는 인쇄 설정은 현재 인쇄물에 대한 임 시 설정입니다. 인쇄가 완료된 후에는 제품이 기본 설정으로 복원됩니다.

✓ 자주 사용하는 인쇄 설정을 기본값으로 설정하여 저장할 수 있습니다.
 추가 정보 ➤> 온라인 사용자 설명서

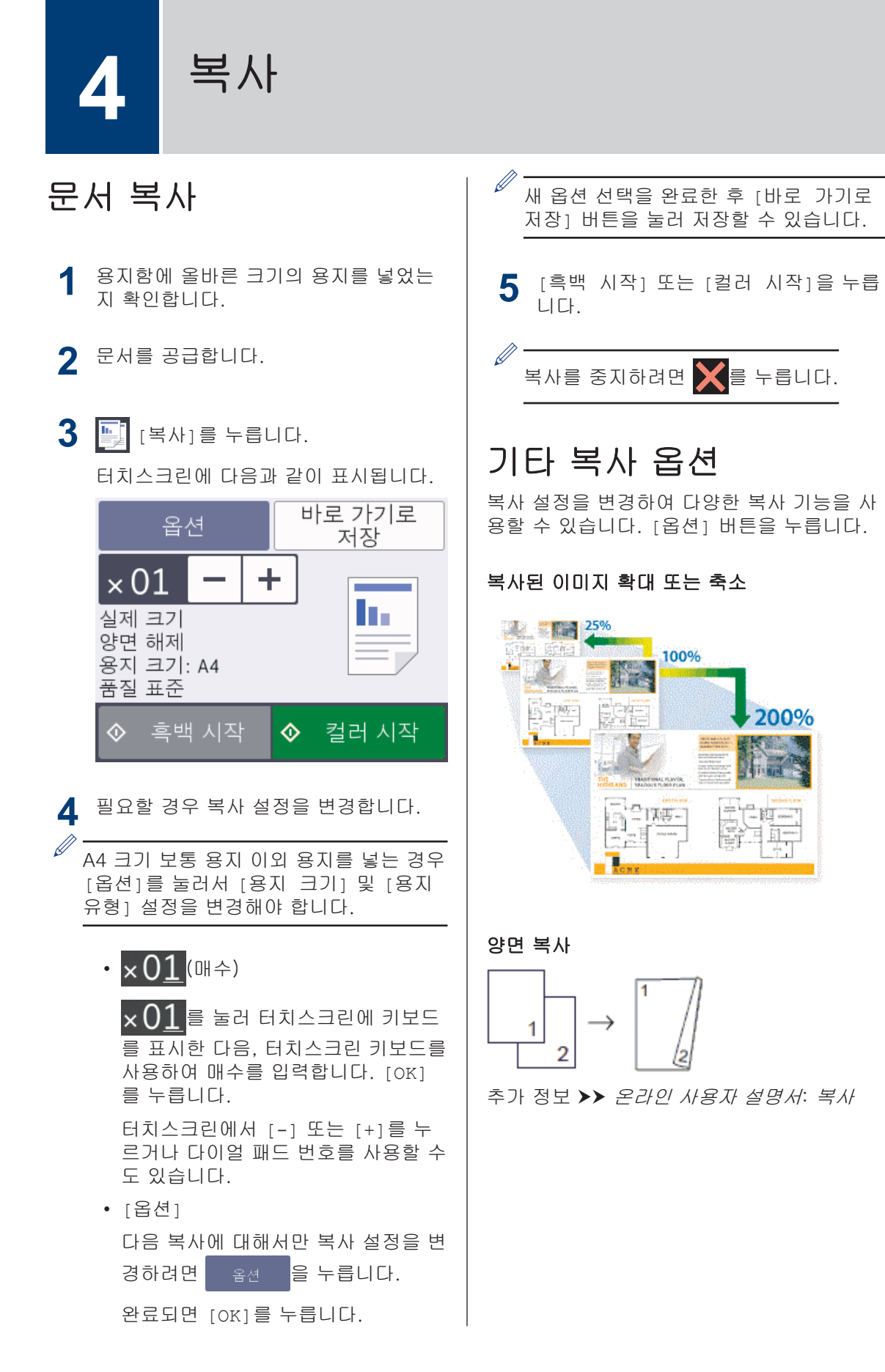

4 복사

**5** 스캔

# 스캐닝하기 전에

스캔하기 전에 다음을 확인하십시오.

- Brother 소프트웨어와 드라이버를 설치했 는지 확인하십시오.
- USB 또는 네트워크 케이블 사용자의 경우: 인터케이스 케이블이 올바르게 삽입되었는 지 확인합니다.

# 컴퓨터에서 스캔

Brother 제품에서 사진 및 문서를 스캔하기 위 해 컴퓨터를 사용하는 몇 가지 방법이 있습니 다. Brother에서 제공하는 소프트웨어 응용 프 로그램 또는 자주 사용하는 스캐닝 응용 프로 그램을 사용합니다.

추가 정보 >> *온라인 사용자 설명서: 컴퓨터* 에서 스캔 (Windows<sup>®</sup>) 또는 컴퓨터에서 스캔 (Macintosh)

## 제품의 스캔 버튼을 사용 하여 스캔

제품의 스캔 버튼을 사용하여 스캔 설정을 임시로 변경합니다. 영구적으로 변경하려면 Brother의 ControlCenter 소프트웨어를 사 용합니다.

■ 문서를 넣습니다.

- 2 [스캔] > [PC로] > [파일로]을 누릅니 다.
- 3 제품이 네트워크를 통해 연결된 경우 ▲ 또는 ▼를 눌러 데이터를 송신할 컴퓨터 를 표시한 다음 컴퓨터 이름을 누릅니다.

LCD에 PIN을 입력하라는 메시지가 나타 나면 LCD를 사용하여 컴퓨터의 네 자리 PIN을 입력한 다음 [OK]을 누릅니다.

- ▲ 다음 중 하나를 수행하십시오.
  - 설정을 변경하려면 [옵션]를 누르고 다음 단계로 이동합니다.
  - 설정을 추가로 변경하지 않고 스캐닝 을 시작하려면 [시작]를 누릅니다.
     제품이 스캔을 시작합니다. 제품의 스 캐너 유리를 사용 중인 경우 LCD 지 침에 따라 스캔 작업을 완료합니다.
- 5 필요에 따라 스캔 유형, 해상도, 파일 유 형 및 문서 크기 등 스캔 설정을 변경합 니다. 완료되면 [OK]를 누릅니다.

### 6 [시작]을 누릅니다.

제품이 스캔을 시작합니다. 제품의 스캐 너 유리를 사용 중인 경우 LCD 지침에 따라 스캔 작업을 완료합니다. 팩스

### 팩스를 보내기 전에

### 전화선 간섭/VolP

전화선에서 발생하는 간섭으로 인해 팩스 송 수신에 문제가 있는 경우 또는 VoIP 시스템을 사용 중인 경우 팩스 작동 시 오류를 최소화하 기 위해 모뎀 속도를 변경하는 것이 좋습니다.

 1
 ○
 ○
 ○
 ○
 ○
 ○
 ○
 ○
 ○
 ○
 ○
 ○
 ○
 ○
 ○
 ○
 ○
 ○
 ○
 ○
 ○
 ○
 ○
 ○
 ○
 ○
 ○
 ○
 ○
 ○
 ○
 ○
 ○
 ○
 ○
 ○
 ○
 ○
 ○
 ○
 ○
 ○
 ○
 ○
 ○
 ○
 ○
 ○
 ○
 ○
 ○
 ○
 ○
 ○
 ○
 ○
 ○
 ○
 ○
 ○
 ○
 ○
 ○
 ○
 ○
 ○
 ○
 ○
 ○
 ○
 ○
 ○
 ○
 ○
 ○
 ○
 ○
 ○
 ○
 ○
 ○
 ○
 ○
 ○
 ○
 ○
 ○
 ○
 ○
 ○
 ○
 ○
 ○
 ○
 ○
 ○
 ○
 ○
 ○
 ○
 ○
 ○
 ○
 ○
 ○
 ○
 ○
 ○
 ○
 ○
 ○
 ○
 ○
 ○
 ○
 ○
 ○
 ○

2 원하는 옵션을 누릅니다.

• [기본 (VoIP 경우)]를 선택하면 모 뎀 속도가 9,600bps로 줄어들고 컬러 팩스 수신과 ECM(컬러 팩스 송신의 경우는 제외)이 꺼집니다. 간섭이 전 화선에서 되풀이되는 문제가 아니면 필요할 때만 사용하는 편이 나을 수 있습니다.

대다수 VoIP 서비스와의 호환성을 개 선하려면 호환성 설정을 [기본 (VoIP 경우)]로 변경하는 것이 좋습니다.

- [표준]을 선택하면 모뎀 속도가 14,400bps로 설정됩니다.
- [높음]는 모뎀 속도를 33,600 bps로 설정합니다.
- 3 🚮를 누릅니다.
  - VolP(Voice over IP)는 일반 전화선 대 신에 인터넷 연결을 사용하는 전화 시 스템 유형입니다.
  - VoIP 회선을 사용하지 않는 것이 좋습 니다. 일반적인 VoIP 제한 사항으로 인 해 팩스기의 일부 기능이 올바르게 작 동하지 않을 수 있습니다.

관련 정보

• 오류 및 유지보수 메시지 >> 21

### 팩스 송신

- 1 ADF 또는 스캐너 유리에 문서를 올려 놓 습니다.
- 2 📇 [팩스]를 누릅니다.
- ✓ [팩스미리보기]가 [설정]으로 설정된 경
   우 ➡ [팩스] > [팩스 전송 중]를 누릅
   니다.

터치스크린에 다음과 같이 표시됩니다.

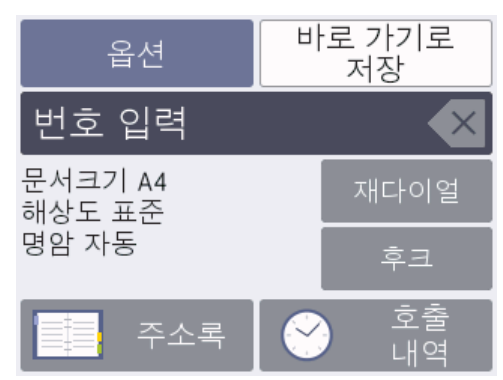

- 3 다음 방법 중 하나로 팩스 번호를 입력합 니다.
  - 다이얼 패드(팩스 번호 수동 입력)
     다이얼 패드를 사용하여 번호의 모든
     자리를 누릅니다.
  - [재다이얼]마지막으로 전화를 건 번 호로 다시 전화를 겁니다.

[재다이얼]을 누릅니다.

• [송신 호출](송신 통화 내역에서 번 호를 선택합니다.)

[호출내역] > [송신 호출]를 누릅니 다.

원하는 번호를 선택한 다음 [적용]를 누릅니다.

• [주소록](주소록에서 번호를 선택합 니다.) 6

児 人 [주소록]을 누릅니다.

다음 중 하나를 수행합니다.

- 원하는 번호를 선택한 다음 [적 용]를 누릅니다.
- Q 을 누른 다음 이름의 첫 글자 를 입력하고 [OK]를 누릅니다. 전 화를 걸 이름을 누릅니다. 이름에 두 개의 번호가 있는 경우 원하는 번호를 누릅니다. [적용]을 누릅 니다.
- 4 [옵션] > [문서 크기]를 누릅니다. 원하는 문서 크기 옵션을 선택합니다. [OK]을 누릅니다.
- 5 다른 팩스 설정을 추가로 변경하려면 [옵션]를 다시 누릅니다.
   완료되면 [OK]를 누릅니다.
- 6 [팩스 시작]을 누릅니다.
- 7 다음 중 하나를 수행하십시오.
  - ADF를 사용하는 경우 문서 스캔 및 송신을 시작합니다.
  - 스캐너 유리를 사용하고 [컬러 설 정]에서 [단색]을 선택한 경우 첫 번 째 페이지 스캔을 시작합니다.

다음 단계로 이동합니다.

 스캐너 유리를 사용하고 [컬러 설 정]에서 [컬러]를 선택한 경우 터치 스크린에서 컬러 팩스를 송신할지 묻 는 메시지가 표시됩니다.

[예(컬러 팩스)]를 눌러 확인합니 다. 전화 걸기 및 문서 송신이 시작됩 니다.

- 8 터치스크린에 [다음 페이지?]가 표시 되면 다음 중 하나를 수행합니다.
  - 스캔 페이지가 완료되면 [아니오]를 누릅니다.문서 송신이 시작됩니다.
  - 다른 페이지를 스캔하려면 [예]를 누 릅니다. 다음 페이지를 스캐너 유리 위에 놓고 [OK]를 누릅니다. 페이지 스캔이 시작됩니다.

각각의 추가 페이지에 대해 이 단계를 반 복합니다.

### 정확한 수신 모드 선택

회선에서 사용하는 외부 장치 및 전화 서비스에 따라 수신 모드를 선택해야 합니다.

기본적으로 제품에 송신되는 모든 팩스가 자동으로 수신됩니다. 다음 다이어그램을 사용하여 올 바른 모드를 선택할 수 있습니다.

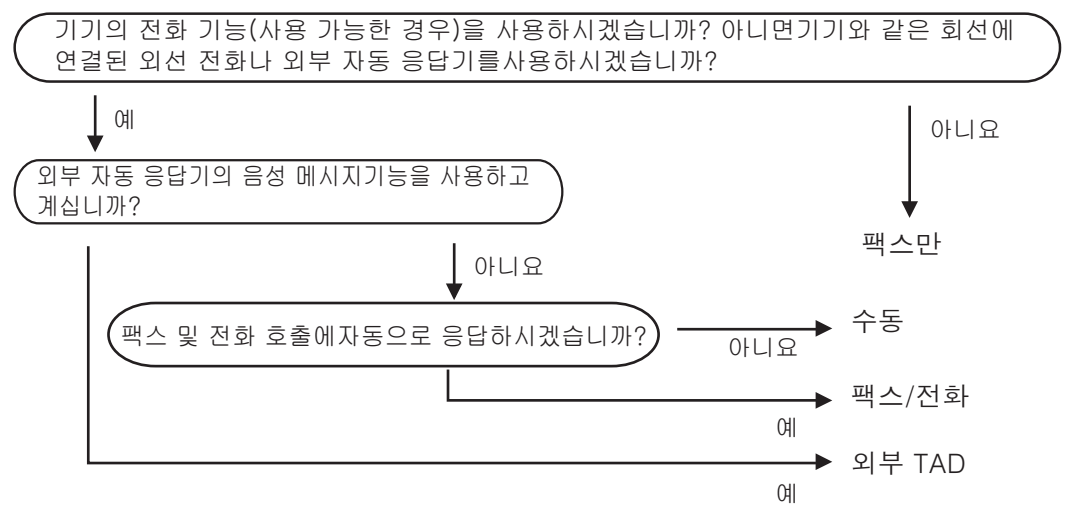

1 【월정] > [모든 설정] > [팩스] > [수신 설정] > [수신 모드]을 누릅니다.

2 ▲ 또는 ▼을 눌러 [팩스만], [팩스/전화], [외부 TAD] 또는 [수동] 옵션을 표시한 다음 원하는 옵션을 누릅니다. 5

퇴 시

17

3 🎧을 누릅니다.

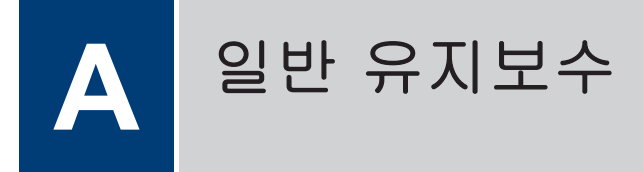

### 인쇄 품질 확인

출력물의 색과 텍스트가 흐리거나 줄무늬가 나타나거나 텍스트가 출력물에서 누락된 경우 인쇄 헤드 노즐이 막혔을 수 있습니다. 인쇄 품질 확인 용지를 인쇄하고 노즐 확인 패턴을 살펴보십시오.

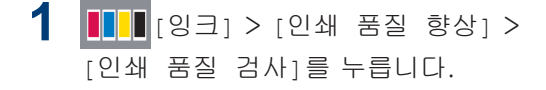

✓ 또한 [설정] > [유지 보수] > [인 쇄 품질 향상] > [인쇄 품질 검사]를 누를 수 있습니다.

- 2 [시작]을 누릅니다. 인쇄 품질 점검 시트가 인쇄됩니다.
- 3 시트에서 네 가지 색상 블록의 품질을 확 인합니다.
- 4 터치스크린에 인쇄 품질에 대해 묻는 메 시지가 표시됩니다. 다음 중 하나를 수행 하십시오.
  - 모든 선이 분명하게 보이면 [아니오]
     를 선택한 다음 S 클러서 인쇄
     품질 확인을 완료합니다.
  - 누락된 선이 있으면(아래의 불량 참 조) [예]를 누릅니다.

정상

|   |   |   | - | _ | - | - | _ | - | _ | _ |   |
|---|---|---|---|---|---|---|---|---|---|---|---|
| _ | _ | _ | _ | _ | _ | - | - | - | _ | _ |   |
| _ | _ | _ | _ | _ | _ | - | - | - | _ | _ |   |
| _ | _ | _ | _ | _ | = | = | _ | _ | _ | - | _ |
| _ | _ | - | _ | _ | _ | _ | _ | - | - | _ | _ |
| _ | _ | _ | _ | _ | _ | _ | = | _ | - | - | _ |
| _ | _ | - | _ | _ | _ | _ | _ | _ | - | - | _ |
| _ | - | _ | - | - | _ | _ | - | = | = | - | _ |
| _ | - | _ | _ | - | _ | _ | _ | = | = | - | _ |
| _ | - | - | _ | - | _ | _ | _ | _ | _ | _ | _ |
| = | _ | - | - | _ | _ | _ | _ | _ | = | = | _ |
| = | _ | - | _ | _ | _ | _ | _ | _ | = | = | _ |
| _ | _ | - | - | - | _ | _ | _ | _ | _ | _ | _ |
| _ | = | = | _ | _ | _ | _ | _ | _ | _ | - | = |
| _ | _ | _ | _ | - | - | - | _ | - | _ | _ | _ |
| _ | _ | _ | = | _ | - | - | _ | _ | _ | _ | _ |
| _ | _ | _ | = | - | - | _ | _ | _ | _ | _ |   |
| _ | _ | _ | _ | _ | - | - | _ | - | _ | _ |   |
| _ | _ | _ | _ | = | _ | _ | _ | _ | _ | - |   |
| _ | _ | _ | _ | = | _ | _ | _ | _ | _ | - |   |
| _ | _ | _ | _ | _ | _ | - | - | - | _ | _ |   |
| _ | _ | _ | _ | _ | _ | _ | - | - | _ | _ |   |
| _ | _ | - | _ | _ | - | = | _ | - | _ | _ | _ |
| _ | _ | _ | _ | _ | - | = | _ | - | _ | _ | _ |
| _ | _ | - | _ | _ | _ | _ | _ | - | - | _ | _ |
| _ | _ | - | _ | _ | _ | _ | _ | _ | - | _ | _ |
| _ | - | _ | _ | _ | _ | _ | = | = | _ | - | _ |
| _ | - | _ | _ | _ | _ | _ | = | = | _ | - | _ |
| _ | - | _ | _ | _ | _ | _ | = | = | _ | - | _ |
| - | _ | _ | _ | _ | _ | _ | - | = | _ | - | _ |
| _ | - | _ | _ | _ | _ | _ | _ | _ | - | - | - |
| = | _ | _ | _ | _ | _ | _ | _ | _ | = | = | _ |
| = | _ | _ | _ | - | _ | _ | _ | _ | = | = | _ |
| _ | - | _ | - | _ | _ | _ | _ | _ | - | = | - |
| _ | _ | _ | - | _ | _ | _ | _ | _ | _ | _ | _ |
| _ | = | = | - | _ | _ | _ | _ | _ | _ | = | = |
| _ | _ | _ | _ | _ | - | - | _ | - | _ | _ | _ |

5 터치스크린에 각 색상의 인쇄 품질을 확 인할지 묻는 메시지가 표시됩니다. 인쇄 결과와 가장 근접하게 일치하는 패턴 번 호(1-4)를 누릅니다.

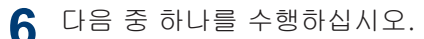

- 프린트 헤드를 청소해야 하는 경우 [시작]를 눌러 청소 절차를 시작합니 다.
- 프린트 헤드를 청소할 필요가 없으면 터치스크린에 유지보수 화면이 다시 나타납니다. 을 누릅니다.
- 7 청소 절차가 완료된 후 터치스크린에 인 쇄 품질 점검 시트를 다시 인쇄할지 묻는 메시지가 표시됩니다. [예]를 누른 다음 [시작]를 누릅니다.

인쇄 품질 점검 시트가 다시 인쇄됩니다. 시트에서 네 가지 색상 블록의 품질을 다 시 확인합니다.

프린트 헤드를 청소했지만 인쇄 품질이 개선 되지 않으면 각 문제 색상에 대해 새 Brother 정품 브랜드 교체용 잉크 카트리지를 설치해 보십시오. 프린트 헤드를 다시 청소해 보십시 오. 인쇄 품질이 개선되지 않으면 Brother 고 객 서비스 센터 또는 현지 Brother 대리점에 문의하십시오.

중요

프린트 헤드를 만지지 마십시오. 프린트 헤드 를 만지면 영구 손상되어 프린트 헤드의 품질 보증을 받지 못하게 될 수도 있습니다.

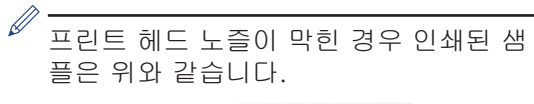

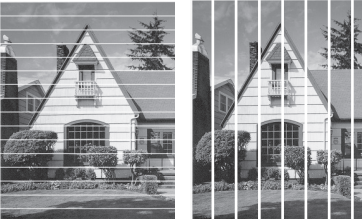

프린트 헤드 노즐을 청소한 후 줄이 사라 집니다.

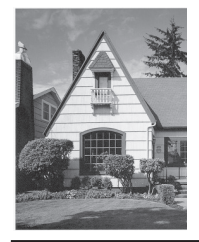

### Brother 제품에서 인쇄 정 렬 확인

제품을 운반한 후에 인쇄된 텍스트가 번지거 나 이미지가 흐릿한 경우 인쇄 정렬을 조정하 십시오.

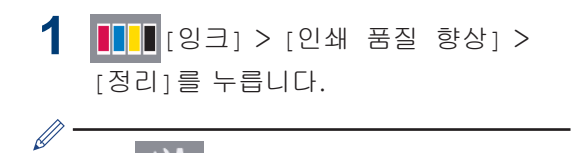

[설정] > [유지 보수] > [인 또한 🔛 쇄 품질 향상] > [정리]를 누를 수 있습 니다.

2 [다음]를 누릅니다.

3 ▲ 또는 ▼을 눌러 인쇄 맞춤 조정이 필요 한 용지 크기를 표시한 다음 누릅니다.

- ◢ [기본 정렬] 또는 [고급 정렬]를 누릅 니다.
- 5 선택한 용지 크기를 용지함에 넣고 [시 작1을 누릅니다.

맞춤 점검 시트가 인쇄됩니다.

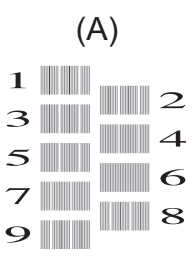

6 (A) 패턴의 경우 ▲ 또는 ▼을 눌러 가장 적은 세로줄이 표시되는 테스트 인쇄 번 호(1-9)를 표시한 다음 누릅니다(위의 예에서는 번호 6이 가장 적절한 선택). [OK]을 누릅니다.

패턴의 나머지에 대해 이 단계를 반복합 니다.

인쇄 정렬이 올바르게 조정되지 않은 경 우에는 이와 같이 텍스트가 번져 보이거 나 비뚤어져 보입니다.

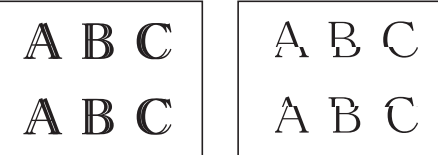

ΠO ĽΨ 유지보 인쇄 정렬이 올바르게 조정된 후에는 이

≁≻

ABC ABC

와 같이 텍스트가 나타납니다.

문제 해결

이 단원에서는 Brother 제품 사용 도중 발생할 수 있는 문제의 해결 방법에 대해 설명합니다.

### 문제 식별

R

제품에 문제가 있다고 생각되는 경우 대부분의 문제를 사용자가 직접 해결할 수 있습니다. 가장 먼저 다음 사항 확인:

- 제품의 전원 코드가 올바로 연결되어 있고 제품의 전원 스위치가 켜져 있습니다.
- 제품의 주황색 보호용 부속이 모두 제거되었습니다.
- 잉크 카트리지가 올바르게 설치되어 있습니다.
- 스캐너 커버와 용지 걸림 해제 커버가 완전히 닫혀 있습니다.
- 용지가 용지함에 올바로 들어가 있습니다.
- 인터페이스 케이블이 제품 및 컴퓨터에 단단히 연결되어 있고, 제품 및 컴퓨터 모두에 무선 연 결이 설정되어 있습니다.
- (네트워크 모델의 경우), 라우터 또는 허브가 켜져 있고 해당 링크 버튼이 깜박이고 있습니다.
- 문제와 해결 방법을 찾으려면 컴퓨터의 상태 모니터에서 기기 상태나 LCD를 확인합니다.

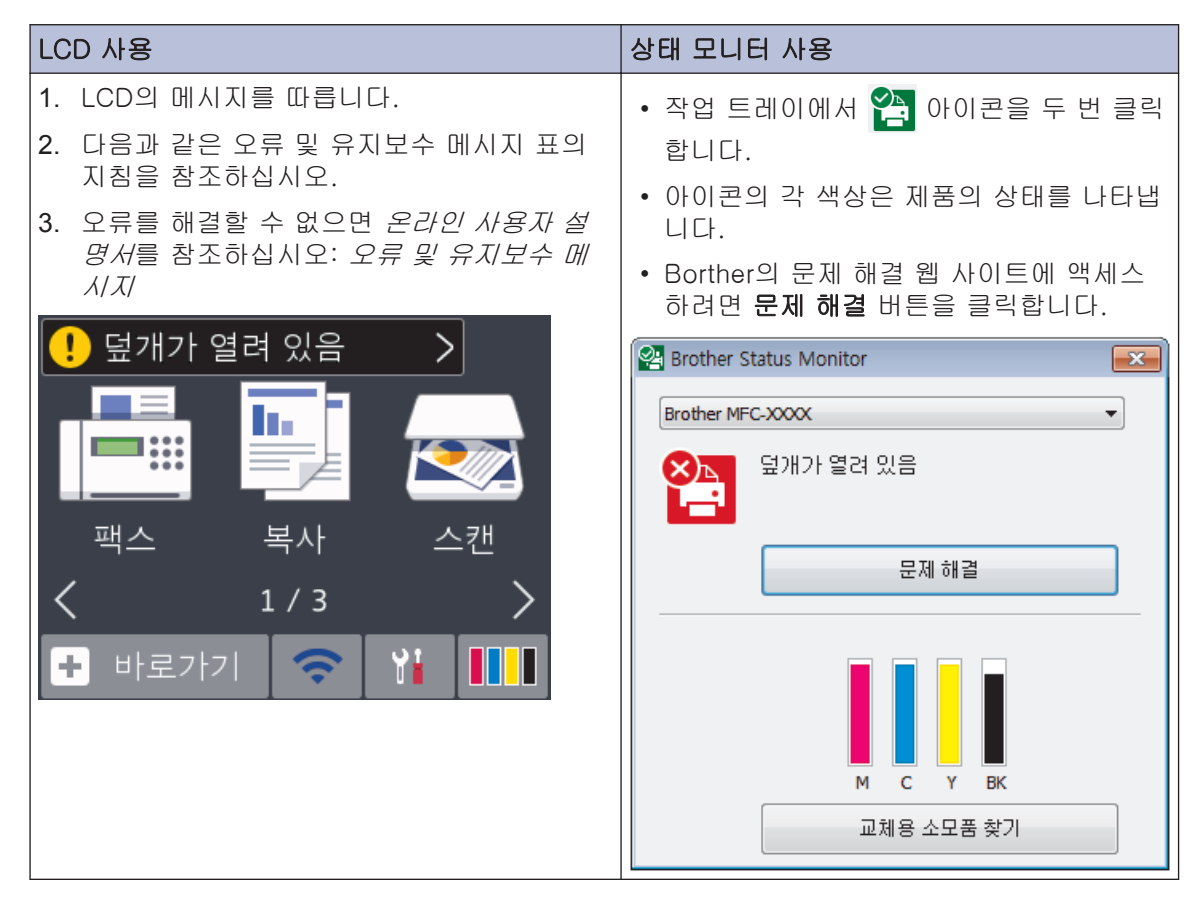

# 오류 및 유지보수 메시지

다음 표에는 일반적인 오류 및 유지보수 메시지가 나와 있습니다. 자세한 내용은 *온라인 사용자 설명서*를 참조하십시오.

대부분의 오류는 사용자가 직접 해결할 수 있으며, 일반 유지보수도 직접 실시할 수 있습니다. 자 세한 도움말이 필요하면 Brother 솔루션 센터(<u>support.brother.com</u>)에서 해당 모델의 **FAQ 및** 문제 해결 페이지로 이동하십시오.

| 오류 메시지       | 해결                                                                                                   |
|--------------|----------------------------------------------------------------------------------------------------|
| [감지가 안됩니다.]  | 새 잉크 카트리지를 꺼냈다가 찰칵하는 소리가 날 때까지 천천히 완전<br>하게 다시 설치합니다.                                                |
|              | 추가 정보 <b>&gt;&gt;</b> <i>온라인 사용자 설명서</i> : <i>잉크 카트리지 교체</i>                                         |
|              | 사용한 잉크 카트리지를 제거하고 새 것으로 설치하십시오.                                                                      |
|              | 카트리지를 Brother 정품 잉크 카트리지로 교체합니다. 그래도 오류 메<br>시지가 남아 있으면 Brother 고객 서비스 또는 현지 Brother 대리점에<br>문의하십시오. |
|              | 잉크 공급 포트가 아래를 가리키도록 잉크 카트리지를 천천히 돌린 다<br>음 카트리지를 다시 설치합니다.                                           |
|              | 잉크 카트리지의 모델 번호를 확인하고 올바른 잉크 카트리지를 설치<br>하십시오.                                                        |
|              | ▶▶ <i>관련 정보</i> : 이 섹션 끝에 나오는 <i>소모품 사양</i> .                                                        |
| [고온]         | 실내 온도를 낮춘 후 제품이 실내 온도 수준으로 식을 때까지 기다립니<br>다. 제품이 식으면 다시 시도하십시오.                                      |
| [급지된 용지 없음]  | 다음 중 하나를 수행합니다.                                                                                      |
|              | • 용지함을 보충하고 나서 LCD 지침을 따릅니다.                                                                         |
|              | • 용지를 꺼냈다가 다시 넣고 나서 LCD 지침을 따릅니다.                                                                    |
|              | 용지가 수동 급지 슬롯의 가운데 위치에 들어가지 않았습니다.                                                                    |
|              | 용지를 꺼냈다가 수동 급지 슬롯의 가운데에 다시 삽입하고 나서, LCD<br>지침을 따릅니다.                                                 |
|              | 추가 정보 <b>&gt;&gt;</b> <i>온라인 사용자 설명서</i> : <i>수동 공급 슬롯에 용지 적재</i>                                    |
|              | 용지 걸림 해제 커버가 올바르게 닫히지 않았습니다.                                                                         |
| [급지된 용지 없음 반 | 용지 픽업 롤러를 청소합니다.                                                                                     |
| 목]           | 추가 정보 >> <i>온라인 사용자 설명서</i> : <i>용지 픽업 롤러 청소</i>                                                     |

| 오류 메시지                                        | 해결                                                                                |
|-----------------------------------------------|-----------------------------------------------------------------------------------|
| [메모리 부족]                                      | 팩스 송신 또는 복사 작업이 진행 중인 경우:                                                         |
|                                               | • 🗙, [끝내기] 또는 [닫기]를 누르고 처리 중인 다른 작업이 완료<br>될 때까지 기다렸다가 다시 시도합니다.                  |
|                                               | • [지금 전송]을 눌러 지금까지 스캔된 페이지를 전송합니다.                                                |
|                                               | • [부분 인쇄]를 눌러 지금까지 스캔된 페이지를 복사합니다.                                                |
|                                               | <ul> <li>메모리에 있는 데이터를 지웁니다. 추가 메모리를 확보하기 위해 메<br/>모리 수신을 끌 수 있습니다.</li> </ul>     |
|                                               | 추가 정보 ▶▶ <i>온라인 사용자 설명서: 메모리 수신 Off</i>                                           |
|                                               | • 메모리에 저장된 팩스를 인쇄합니다.                                                             |
|                                               | 추가 정보 ▶▶ 온라인 사용자 설명서: 제품의 메모리에 저장된 팩스<br>인쇄                                       |
| [메모리에 남아 있는<br>데이터]                           | ★를 누릅니다. 작업이 취소되고 메모리에서 지워집니다. 다시 인쇄<br>해 봅니다.                                    |
| [문서 걸림/너무 김]                                  | 문서가 올바르게 삽입 또는 공급되지 않았거나 ADF에서 스캔된 문서<br>가 너무 깁니다.                                |
|                                               | 추가 정보 <b>&gt;&gt;</b> <i>온라인 사용자 설명서</i> : <i>문서 걸림</i>                           |
| [미디어가 꽉찼습니<br>다.]                             | 이 제품은 USB 플래시 드라이브에 999개 이하의 파일만 저장할 수 있<br>습니다.사용하지 않는 파일을 삭제하고 다시 시도합니다.        |
|                                               | 사용하지 않는 파일을 USB 플래시 드라이브에서 삭제하여 사용 가능<br>한 공간을 확보한 다음 다시 시도합니다.                   |
| [반복적인 용지 걸림]                                  | 제품에서 이물질과 종이 조각을 제거합니다.                                                           |
|                                               | 추가 정보 <b>&gt;&gt;</b> <i>온라인 사용자 설명서</i> : <i>용지 조각 제거</i>                        |
| [분리됨]                                         | 다시 송신하거나 수신해 보십시오.                                                                |
|                                               | 통신이 반복적으로 중단되고 VoIP(Voice over IP) 시스템을 사용 중인<br>경우 호환성을 기본(VoIP의 경우)으로 변경해 보십시오. |
|                                               | ▶> <i>관련 정보</i> : 이 섹션 끝에 나오는 <i>전화선 간섭/VoIP</i> .                                |
| [사용할 수 없는 장<br>치]                             | 지원되지 않는 USB 장치 또는 USB 플래시 드라이브가 USB 다이렉트<br>인터페이스에 연결되어 있습니다.                     |
| [USB 장치를 분리하<br>십시오.]                         | USB Direct 인터페이스에서 장치의 플러그를 뽑습니다. 제품을 껐다<br>가 다시 켜십시오.                            |
| [사용할 수 없는 장                                   | 손상된 장치가 USB Direct 인터페이스에 연결되었습니다.                                                |
| 시]<br>[전면 커넥터에서장치<br>를 분리하고 기기를<br>껐다가다시 켭니다] | USB Direct 인터페이스에서 장치의 플러그를 뽑고 🔮 를 눌러 제품을<br>껐다가 다시 켭니다.                          |

| 오류 메시지        | 해결                                                                                                  |
|---------------|----------------------------------------------------------------------------------------------------|
| [스캔할 수 없음 XX] | 몇 분간 제품의 전원을 분리했다가 다시 연결합니다.                                                                        |
|               | 수신된 팩스를 인쇄할 수 없으면 이러한 팩스를 다른 팩스 기기 또는<br>컴퓨터로 전송합니다.                                                |
|               | 추가 정보 ▶▶ <i>온라인 사용자 설명서: 팩스 또는 팩스 저널 리포트 전</i><br><i>송</i>                                          |
| [용지 크기 불일치]   | <ol> <li>제품의 디스플레이에서 선택한 용지 크기가 용지함의 용지 크기와<br/>일치하는지 확인합니다.</li> </ol>                             |
|               | 추가 정보 <b>&gt;&gt;</b> <i>온라인 사용자 설명서</i> : <i>용지 크기 및 유형 변경</i>                                     |
|               | <ol> <li>용지를 올바른 방향으로 넣었고 용지 크기의 표시 지점에 맞춰 용<br/>지 조정대를 설정했는지 확인합니다.</li> </ol>                     |
|               | 추가 정보 ▶▶ <i>온라인 사용자 설명서: 용지 적재</i>                                                                  |
|               | 3. 용지 크기와 용지 방향을 확인한 후에는 LCD 지침을 따릅니다.                                                              |
|               | 컴퓨터에서 인쇄하려는 경우 프린터 드라이버에서 선택한 용지 크기가<br>용지함에 들어 있는 용지의 크기와 일치하는지 확인합니다.                             |
|               | 추가 정보 ▶▶ <i>온라인 사용자 설명서: 인쇄 설정(Windows<sup>®</sup>)</i> 또는 <i>인쇄</i><br><i>옵션(Macintosh)</i>        |
| [용지함 설정]      | 이 메시지는 용지 유형 및 크기를 확인하도록 실행된 경우에 표시됩니<br>다.                                                         |
|               | 이 확인 메시지를 표시하지 않으려면 해당 설정을 Off로 변경하십시<br>오.                                                         |
|               | 추가 정보 <b>&gt;&gt;</b> <i>온라인 사용자 설명서</i> : <i>용지 크기 확인 설정 변경</i>                                    |
| [용지함을 찾을 수 없  | 용지함을 서서히 밀어서 제품에 완전히 넣습니다.                                                                          |
|               | 용지 또는 이물질이 용지함에 올바르게 삽입되는 것을 방해하고 있습<br>니다.                                                         |
|               | 제품에서 용지함을 당겨 꺼내고 걸린 용지 또는 이물질을 제거합니다.<br>걸린 용지 >> <i>온라인 사용자 설명서: 프린터 용지 걸림 또는 용지 걸</i><br><i>림</i> |
| [잉크 교체]       | 하나 이상의 잉크 카트리지가 수명이 다 되었습니다.                                                                        |
|               | 잉크 카트리지를 교체합니다.                                                                                     |
|               | 추가 정보 ▶▶ <i>온라인 사용자 설명서: 잉크 카트리지 교체</i>                                                             |
|               | <ul> <li>잉크 잔량이 낮거나 잉크를 교체해야 하는 경우라도 여전히 스캔할<br/>수 있습니다.</li> </ul>                                 |
| [잉크 부족]       | 하나 이상의 잉크 카트리지가 수명이 거의 다 되었습니다.                                                                     |
|               | 새 잉크 카트리지를 주문합니다. 터치스크린에 [잉크 교체]가 표시될<br>때까지 계속해서 인쇄할 수 있습니다.                                       |
|               | 추가 정보 ▶▶ <i>온라인 사용자 설명서: 잉크 카트리지 교체</i>                                                             |
|               | <ul> <li>잉크 잔량이 낮거나 잉크를 교체해야 하는 경우라도 여전히 스캔할<br/>수 있습니다.</li> </ul>                                 |

| 오류 메시지               | 해결                                                                                                    |
|----------------------|----------------------------------------------------------------------------------------------------|
| [잉크 설치]              | 새 잉크 카트리지를 꺼냈다가 찰칵하는 소리가 날 때까지 천천히 완전<br>하게 다시 설치합니다.                                                 |
|                      | 추가 정보 <b>&gt;&gt;</b> <i>온라인 사용자 설명서</i> : <i>잉크 카트리지 교체</i>                                          |
| [잉크 업소버 거의 가<br>득 참] | 잉크 흡입기 상자 또는 세척 상자를 빠른 시일 내에 교체해야 합니다.<br>Brother 고객 서비스 또는 해당 지역 Brother 대리점에 문의하십시오.                |
| [잉크 업소버 패드 가<br>득 참] | 잉크 흡입기 상자 또는 세척 상자를 교체해야 합니다. Brother 고객 서<br>비스 또는 현지 Brother 공인 서비스 센터에 문의하여 제품에 대한 서<br>비스를 받으십시오. |
|                      | 청소 이유:                                                                                                |
|                      | <ol> <li>이 제품은 전원 코드를 제거했다가 다시 꽂고 나면 자체적으로 자<br/>동 청소가 수행됩니다.</li> </ol>                              |
|                      | <ol> <li>용지 걸림이 해제된 후에 수신된 다음 페이지를 인쇄하기 전에 제<br/>품이 자동으로 청소됩니다.</li> </ol>                            |
|                      | <ol> <li>30일 넘게 공전 상태로 놓인 후에 제품이 자동으로 청소됩니다(자<br/>주 사용하지 않는 경우).</li> </ol>                           |
|                      | <ol> <li>동일한 색상의 잉크 카트리지가 12회 교체된 후에 제품이 자동으<br/>로 청소됩니다.</li> </ol>                                  |
| [잉크량 감지 안 됨]         | 카트리지를 Brother 정품 잉크 카트리지로 교체합니다. 그래도 오류 메<br>시지가 남아 있으면 Brother 고객 서비스 또는 현지 Brother 대리점에<br>문의하십시오.  |
| [잘못된 잉크 색상]          | 색상이 해당 잉크 카트리지 위치와 일치하지 않는 잉크 카트리지를 점<br>검하여 올바른 위치로 옮깁니다.                                            |
| [잘못된 잉크 카트리          | 잉크 카트리지 모델 번호가 해당 제품과 호환되지 않습니다.                                                                      |
| 지]                   | 해당 카트리지 모델 번호가 제품과 맞는지 확인합니다.                                                                         |
|                      | ▶▶ <i>관련 정보</i> : 이 섹션 끝에 나오는 <i>소모품 사양</i> .                                                         |
| [저온]                 | 난방을 한 후 제품을 실내 온도까지 예열하십시오. 제품이 예열되면 다<br>시 시도하십시오.                                                   |
| [전송 오류]              | 올바른 문서 크기 옵션을 선택하고 나서 [팩스 시작]를 다시 누릅니                                                                 |
| [잘못된 문서 크기 설<br>정]   | 나.                                                                                                    |

| 오류 메시지                                     | 해결                                                                                                    |
|--------------------------------------------|----------------------------------------------------------------------------------------------------|
| [전후면 용지걸림]                                 | 걸린 용지를 제거합니다.                                                                                                |
| [전면 용지걸림]                                  | 추가 정보 <b>&gt;&gt;</b> <i>온라인 사용자 설명서</i> : <i>프린터 용지 걸림 또는 용지 걸</i>                                          |
| [후면 용지걸림]                                  |                                                                                                    |
| [수동 급지함 용지 걸<br>림]                         | 용지 걸림이 반복되는 경우 다른 용지 걸림 제거 작업을 시도해 보십시<br>오.                                                                 |
| [전면/수동 급지함 걸                               | 추가 정보 ▶▶ <i>온라인 사용자 설명서</i> : <i>용지 조각 제거</i>                                                                |
| 림]                                         | 용지 조정대가 올바른 용지 크기로 설정되었는지 확인합니다.                                                                             |
| [XX 용지걸림 반복]                               | 용지 지지대가 제품에 완전히 삽입되었는지 확인합니다.                                                                                |
|                                            | 추가 정보 <b>&gt;&gt;</b> <i>온라인 사용자 설명서</i> : <i>제품의 앞쪽에서 용지가 걸림</i>                                            |
|                                            | 수동 급지 슬롯에는 용지를 한 번에 두 장 이상씩 넣지 마십시오. 터치<br>스크린에 또 다른 용지를 넣으라는 메시지가 표시될 때까지 기다렸다<br>가 수동 급지 슬롯에 다음 용지를 급지합니다. |
|                                            | 용지 픽업 롤러를 청소합니다.                                                                                             |
|                                            | 추가 정보 <b>&gt;&gt;</b> <i>온라인 사용자 설명서</i> : <i>용지 픽업 롤러 청소</i>                                                |
| [청소할 수 없음 XX]                              | 종이 클립이나 잘린 용지 등의 이물질이 제품에 들어 있습니다.                                                                           |
| [초기화할 수 없음<br>XX]<br>[이새학 스 <u>언</u> 은 vv1 | 스캐너 커버를 열고 제품 내부에서 이물질과 종이 조각을 꺼냅니다. 오<br>류 메시지가 계속되면 제품의 전원을 분리했다가 몇 분 뒤에 다시 연결<br>합니다.                     |
|                                            | 추가 용지 걸림 제거 작업을 시도해 볼 수 있습니다.                                                                                |
|                                            | 추가 정보 ▶▶ <i>온라인 사용자 설명서: 용지 조각 제거</i>                                                                        |
|                                            | 수신된 팩스를 인쇄할 수 없으면 이러한 팩스를 다른 팩스 기기 또는<br>컴퓨터로 전송합니다.                                                         |
|                                            | 추가 정보 ▶▶ <i>온라인 사용자 설명서: 팩스 또는 팩스 저널 리포트 전</i><br><i>송</i>                                                   |
| [터치 스크린 시작.                                | 전원 켬 초기화가 완료되기 전에 터치스크린을 눌렀습니다.                                                                              |
| 실패]                                        | 특히 제품 플러그를 꽂았을 때 터치스크린 위에 무엇인가 닿거나 놓여<br>있는 않았는지 확인하십시오.                                                     |
|                                            | 터치스크린 하단부와 프레임 사이에 부스러기가 달라붙어 있을 수도<br>있습니다.                                                                 |
|                                            | 터치스크린 하단부와 프레임 사이에 빳빳한 종이를 넣고 앞뒤로 움직<br>여 부스러기를 꺼내십시오.                                                       |
| [팩스 메모리 부족]                                | 다음 중 하나를 수행합니다.                                                                                              |
|                                            | <ul> <li>메모리에서 데이터를 지웁니다. 추가 메모리를 확보하기 위해 메모<br/>리 수신을 끌 수 있습니다.</li> </ul>                                  |
|                                            | 추가 정보 >> <i>온라인 사용자 설명서: 메모리 수신 Off</i>                                                                      |
|                                            | • 메모리에 저장된 팩스를 인쇄합니다.                                                                                        |
|                                            | 추가 정보 ▶▶ <i>온라인 사용자 설명서: 제품의 메모리에 저장된 팩스<br/>인쇄</i>                                                          |

B 문제 해결

| 오류 메시지             | 해결                                                                          |
|--------------------|-----------------------------------------------------------------------------|
| [허브 사용이 안됩니<br>다.] | 허브(허브가 내장된 USB 플래시 메모리 드라이브 포함)는 지원되지<br>않습니다. USB 다이렉트 인터페이스에서 장치를 분리하십시오. |
| [흑백 인쇄만]           | 하나 이상의 컬러 잉크 카트리지 수명이 다 되었습니다.                                              |
| [잉크를교체하세요]         | 잉크 카트리지를 교체합니다.                                                             |
|                    | 추가 정보 <b>&gt;&gt;</b> <i>온라인 사용자 설명서</i> : <i>잉크 카트리지 교체</i>                |
|                    | 다음 경우에는 새 잉크 카트리지를 설치할 때까지 제품에서 모든 인쇄<br>작업이 중지되고 제품을 사용하지 못할 수도 있습니다.      |
|                    | • 제품의 플러그를 뽑거나 잉크 카트리지를 꺼내는 경우                                              |
|                    | <ul> <li>제품이나 프린터 드라이버에서 천천히 건조되는 용지 옵션을 선택<br/>하는 경우</li> </ul>            |

### 관련 정보 ――

• 전화선 간섭/VoIP ▶▶ 15

• 소모품 사양 **>>** 29

# 무선 LAN 설정에 대한 문제 해결

### - 무선 LAN 보고서 오류 코드

무선 LAN 보고서에 연결이 실패했다는 메시지가 표시되면 인쇄된 보고서에서 오류 코드를 확인 하고 다음 테이블의 해당 지침을 참조하십시오.

| 오류 코드 | 문제 및 권장 해결 방법                                                                           |
|-------|-----------------------------------------------------------------------------------------|
| TS-01 | 무선 설정이 활성화되지 않았습니다. 무선 설정을 On으로 변경하십시오.                                                 |
|       | 네트워크 케이블이 제품에 연결된 경우 네트워크 케이블을 분리하고 제품의<br>무선 설정을 On으로 변경하십시오.                          |
| TS-02 | 무선 액세스 포인트/라우터를 감지할 수 없습니다. 다음 중 하나를 수행합니<br>다.                                         |
|       | <ul> <li>무선 액세스 포인트/라우터의 전원 플러그를 뺀 다음, 10초간 기다렸다가<br/>다시 플러그를 꽂으십시오.</li> </ul>         |
|       | • WLAN 액세스 포인트/라우터가 MAC 주소 필터링을 사용하는 경우 Brother 제품의 MAC 주소가 필터에서 허용되는지 확인합니다.           |
|       | <ul> <li>올바른 SSID(네트워크 이름)을 선택하고 올바른 네트워크 키를 입력했는지<br/>확인합니다.</li> </ul>                |
| TS-03 | 입력한 무선 네트워크 및 보안 설정이 올바르지 않을 수 있습니다. 무선 네트<br>워크 설정을 다시 확인하십시오.                         |
|       | 이 정보를 모를 경우 네트워크 관리자에게 문의하십시오.                                                          |
| TS-04 | 무선 액세스 포인트/라우터에서 지원되지 않는 인증/암호화 방법이 감지되었<br>습니다.                                        |
|       | 장치에서 지원되지 않는 인증/암호화 방법이 무선 액세스 포인트/라우터에서<br>사용되고 있습니다. 올바른 SSID(네트워크 이름)를 선택했는지 확인하십시오. |
| TS-05 | 지정한 SSID 및 네트워크 키가 올바르지 않습니다.                                                           |
|       | 올바른 SSID(네트워크 이름)을 선택하고 올바른 네트워크 키를 입력했는지 확<br>인합니다.                                    |
| TS-06 | 지정된 무선 보안 정보가 올바르지 않습니다.                                                                |
|       | 선택하려는 인증/암호화 방법을 확인하고 올바른 네트워크 키를 입력했는지<br>확인하십시오.                                      |
| TS-07 | 본 제품은 WPS가 실행되는 무선 액세스 포인트/라우터를 감지할 수 없습니<br>다.                                         |
|       | WPS를 사용하여 무선 설정을 구성하려면 무선 액세스 포인트/라우터에서<br>WPS를 지원하는지 확인하고 다시 시도하십시오.                   |
| TS-08 | WPS가 사용하도록 설정된 WLAN 액세스 포인트가 두 개 이상 감지되었습니<br>다.                                        |
|       | 다른 액세스 포인트의 간섭을 피하기 위해 몇 분에 다시 시도하십시오.                                                  |

B 문제 해결

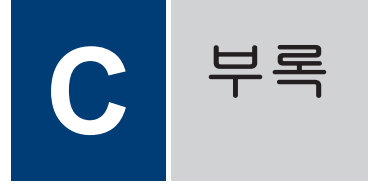

### Brother 제품에서 텍스트 입력

- 사용 가능한 문자는 국가에 따라 다를 수 있습니다.
- 자판 배열은 설정 중인 기능에 따라 다를 수 있습니다.

구입하신 Brother 제품에 텍스트를 입력해야 할 경우 터치스크린에 키보드가 나타납니다.

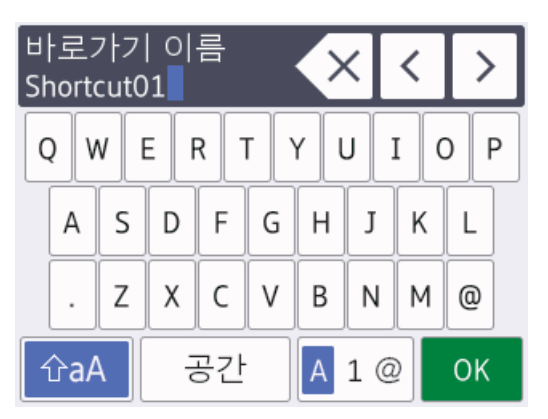

- 문자, 숫자 및 특수 문자 간에 전환하려면 A 1 @ 을 누르십시오.
- 소문자와 대문자 간에 전환하려면 을 누르십시오.
- 커서를 왼쪽이나 오른쪽으로 이동하려면 ◀ 또는 ▶을 누르십시오.

#### 공백 넣기

· 공백을 넣으려면 [공간]을 누릅니다. 또는
 ▶을 눌러 커서를 이동할 수 있습니다.

#### 수정 표시

 • 잘못 입력한 문자를 변경하려면 ◀ 또는 ▶을 눌러 잘못된 문자를 강조표시합니다.
 을 누른 다음 올바른 문자를 입력하십시오.

- 문자를 넣으려면 ◀ 또는 ▶을 눌러 커서를 올바른 위치로 이동한 다음 문자를 입력하 십시오.

## 소모품 사양

| 잉크                       | 구입하신 제품에는 프린트 헤드 어셈블리에서 분리되는 개별 검정, 노랑, 파랑<br>및 빨강 잉크 카트리지가 사용됩니다.                                                                                                    |
|--------------------------|----------------------------------------------------------------------------------------------------|
| 잉크 카트리<br>지 사용 수명        | 일련의 잉크 카트리지를 처음 설치하면 고품질 인쇄를 위해 소량의 잉크를 사용<br>하여 잉크 이동경로에 채워집니다. 이 과정은 한 번만 발생합니다. 이 과정이 완<br>료되면 구입하신 제품과 함께 제공된 카트리지의 산출량이 일반 용량 카트리지<br>보다 낮아집니다(약 65%). 이후의 모든 잉크 카트리지에서는 지정된 매수만큼<br>페이지를 인쇄할 수 있습니다. |
| 교체용 소모                   | <초고성능 검정> LC3619XLBK                                                                                                    |
| 古<br>一                   | <초고성능 노랑> LC3619XLY                                                                                                    |
|                          | <초고성능 청색> LC3619XLC                                                                                                    |
|                          | <초고성능 적색> LC3619XLM                                                                                                    |
|                          | 검정 - 약 3000페이지 <sup>1</sup>                                                                                                    |
|                          | 노랑, 청색 및 적색 - 약 1500페이지 <sup>1</sup>                                                                                                    |
|                          | <고성능 검정> LC3617BK                                                                                                    |
|                          | <고성능 노랑> LC3617Y                                                                                                    |
|                          | <고성능 청색> LC3617C                                                                                                    |
|                          | <고성능 적색> LC3617M                                                                                                    |
|                          | 검정, 노랑, 파랑, 빨강 - 약 550페이지 <sup>1</sup>                                                                                                    |
|                          | 교체용 소모품에 대한 자세한 내용은 <u>www.brother.com/pageyield</u> 를 참조하십<br>시오.                                                                                                    |
| Innobella란?<br>innobella | Innobella는 Brother에서 제공하는 다양한 정품 소모품입니다. "Innobella"는<br>"Innovation"(혁신)과 "Bella"(이탈리아어에서 "Beautiful"(아름다움)을 의미하는<br>단어)에서 파생된 이름으로, "아름답고" "오래 가는" 인쇄 결과를 제공하는 "혁신<br>적인" 기술을 나타냅니다.                     |
|                          | 사진 이미지를 인쇄할 때는 높은 품질을 위해 Innobella 광택 인화지(BP71 시리<br>즈)를 사용하는 것이 좋습니다. Innobella 잉크와 용지로 멋진 인쇄물을 보다 쉽<br>게 얻을 수 있습니다.                                                                                      |

1 대략적인 카트리지 산출량은 ISO/IEC 24711에 따라 산출한 것입니다.

# 

| Windows <sup>®</sup> 를 사용 중인 경우, 바탕 화면에서 Brother Creative Center 아이콘 | 🔊을 두 번 클 |
|----------------------------------------------------------------------|----------|
| 릭하여 당사 무료 웹사이트에 액세스합니다. 이 웹사이트는 사진, 텍스트 및 창                          | 작물을 사용하여 |
| 비즈니스 및 가정용 사용자 지정 자료를 쉽게 만들고 인쇄할 수 있도록 개발되었                          | ,습니다.    |

Mac 사용자는 <u>www.brother.com/creativecenter</u>에서 Brother CreativeCenter에 액세스할 수 있습니다.

### 관련 정보 ――

• 오류 및 유지보수 메시지 >> 21

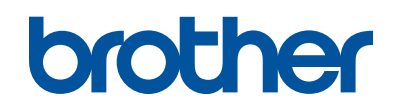

### 글로벌 홈페이지를 방문하십시오 www.brother.com

이 제품은 구입한 국가에서만 사용하도록 승인되었습니다. 현지 Brother 회사나 그 대 리점은 해당 국가에서 구입한 제품만 지원합니다.

> 100% 재생 용지로 제작 (표지 제외)

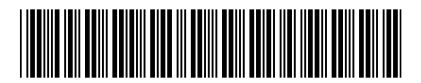

D00KFZ001-00 KOR 버전 0

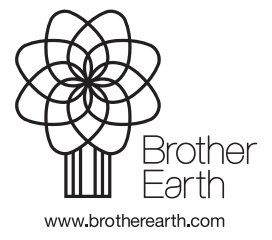